## ○ 複数 SS がある場合で、POS データ変換時に発券 SS ○ で変換する方法

以下の設定を行ってください

1. [POS] - [POS 初期設定 基本項目] にて、『複数 SS の場合、発券 SS を本社(営業所O)として変換する』 にチェックを入れて終了します。

| (2) SSS for Windows<br>(如理(P)                                                          |                                                                                                    |
|----------------------------------------------------------------------------------------|----------------------------------------------------------------------------------------------------|
| ▶ POS初期設定/基本項目                                                                         |                                                                                                    |
| 🥦 終了 🎦 ペーシン設定 爹 印刷 🔍 プレビュー                                                             |                                                                                                    |
| [全般]                                                                                   |                                                                                                    |
| 商 品コード桁数 5<br>得意先コード桁数 5<br>仕入先コード桁数 5<br>消費税用商品コート*                                   | <ul> <li>チェックリスト出力様式</li> <li>・詳細</li> <li>・ 詳細</li> <li>・ 簡易</li> <li>・ チェックリスト現金データの出力様式</li> <li>・ 明細毎</li> <li>・ 集計</li> <li>- 取消データの変換処理</li> </ul> |
|                                                                                        | <ul> <li>売上と返品で変換</li> <li>変換不可</li> </ul>                                                                                                    |
| <ul> <li>・ 西暦</li> <li>・ 西暦</li> <li>・ 数量の小数部桁数</li> <li>・ 1桁</li> <li>・ 2桁</li> </ul> | 取消データ相手側なし変換処理<br>・ 返品・調整で変換 ・ 変換不可 ・                                                                                                    |
| 何幼卑奋<br>○ 実車番 ○ 車整理 N o                                                                | ●四捨五入 ○切り捨て ○切り上げ                                                                                                    |
| 現金客集計<br>・ 固定客個別管理<br>・ フリー客に合算<br>・ フリー客と代表固定客に分離                                     | 仕入金額の端数処理<br>○ 四捨五入 ○ 切り捨て ○ 切り上げ<br>消費税の端数処理<br>○ 四拾五 ○ 同り比な ○ 同り上げ                                                                                     |
| 現金データの変換処理<br>・ 明細毎に変換<br>・ 明細を集計して変換<br>(データ件数が少なくなるため処理速度の低下を防ぎます)                   | <ul> <li>● 四括五人 ● 切り拾て ● 切り上()</li> <li>● 堅治税の端数処理</li> <li>● 四捨五入 ● 切り捨て ● 切り上()</li> </ul>                                                             |
|                                                                                        | ▼ 複数SSの場合、発券SSを本社(営業所=0)とし<br>て変換する                                                                                                    |
| 「 PC側税区分を使用して変換する(NEC標準仕様の場合)                                                          |                                                                                                    |

以上です。